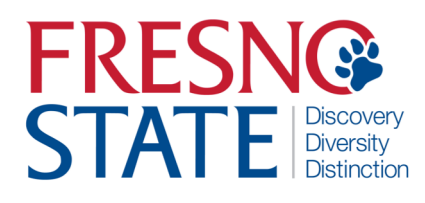

#### EMPLOYEE ABSENCE MANAGEMENT PROCESS GUIDE

### Overview

This step-by-step guide will show you how to view your absence balances in PeopleSoft (MyCSUFresno). Absences should be entered as they occur. There is no need to wait until the end of the pay period to key them in. All absences must be entered and approved by the close of business on the first day of the next pay period. Failure to key your absences on time may result in them not being processed correctly.

### **Table of Contents**

| Log In/Report and View Absences | 2  |
|---------------------------------|----|
| Report Your Absences            | 4  |
| Delete Your Absences            | 8  |
| Absences Requiring Comments     | 9  |
| Reporting No Leave Taken        | 10 |
| Understanding Error Messages    | 11 |
| View Prior Absences             |    |
| View My Absence Balances        |    |
| View My Monthly Schedule        |    |
| Absence Request History         |    |
|                                 |    |

1

### LOG IN AND NAVIGATE TO REPORT AND VIEW ABSENCES

To enter your absences, you must first log in to your MyFresnoState portal.

| The MyFresnoState             | https://my.fresnostate.edu/psp/mfs/EMPLOYEE/EMPL/h/?tab=PAPP_GUEST                                                                                                    |
|-------------------------------|----------------------------------------------------------------------------------------------------|
| homepage displays.            | MY FRESN@STATE                                                                                                    |
| 1.Go to MyFresnoState         | Favorites Main Menu                                                                                                    |
| (http://mv.fresnostate.edu/). |                                                                                                    |
| ( <u>, .,,,,,,</u>            | Signon                                                                                                    |
| 2.Click the                   |                                                                                                    |
| MyFresnoState "Sign           | Sign in                                                                                                    |
| In" button.                   | New User? Get an account now!                                                                                                    |
|                               | Need Help? Click here for My Help                                                                                                    |
|                               | My Menu                                                                                                    |
|                               | D Future Students & Alumni                                                                                                    |
|                               | ▷ Apply for Admission<br>▷ Class Schedule                                                                                                    |
|                               | - Continuing & Global Ed Courses                                                                                                    |
|                               |                                                                                                    |
|                               | Campus Directory                                                                                                    |
|                               | Campus Calendars                                                                                                    |
|                               |                                                                                                    |
|                               |                                                                                                    |
| The Oracle PeopleSoft         | EDECNIQCTATE                                                                                                    |
| Enterprise Sign in page       |                                                                                                    |
| displays.                     |                                                                                                    |
| 1 Enter your Fresne State ID  | Campus Login Services                                                                                                    |
| and Password                  |                                                                                                    |
|                               | IMPORTANT SECURITY NOTIFICATION                                                                                                    |
| 2. Click the "Sign In" button | Fresno State will never ask you to confirm or verify your email account by providing your password via email. Do Not Respond To Requests that ask you to<br>reply to an email or to click on a link to non-campus affiliated Web sites to confirm or verify your account by providing your password. These requests are                               |
|                               | called prishing scams. Do not respond to requests even if they appear to come from an email address ending with csuffesno.edu or resnostate.edu. If you think you have provided your password or other personal information in response to a phishing scam, contact the Help Desk immediately at 278-7000 for statifizably and 278-5000 for students. |
| Note: If you have difficulty  | Lisemame.                                                                                                    |
| logging in, contact the Help  | Password                                                                                                    |
| Desk at 278-5000              | (I forgot my password)                                                                                                    |
|                               |                                                                                                    |
|                               |                                                                                                    |
|                               | Need an Account?                                                                                                    |
|                               | Faculty and Staff: Request your Fresno State email account now to gain access to email, calendaring, My Fresno State, Blackboard, free campus                                                                                                    |
|                               | Wi-Fi access, and services only available to employees. Once you have your employee account, you can optionally sign up for a Google Apps account here.                                                                                                    |
|                               | Students: Create your Fresho State student account now to gain access to Gonole Apps, email, your My Fresho State class schedule and                                                                                                    |
|                               | registration site. BlackBoard online classes, free campus Wi-Fi access, and other services available to Fresno State students. Once you create<br>your account, you'll login to your email at http://googleapps.fresnostate.edu.                                                                                                    |
|                               | You and also extrust to your Cooole Anno at France Note assault                                                                                                    |
|                               |                                                                                                    |
|                               | Having Trouble?                                                                                                    |
|                               | Get online help with Google Apps and other topics through the Help Center, or call the Help Desk.                                                                                                    |
|                               |                                                                                                    |
|                               |                                                                                                    |

#### **REPORT AND VIEW ABSENCES**

Navigate to Employee Self Service > Time Reporting > Report and View Absences

You may also log in via the administrative PeopleSoft page and get to the same information.

Navigate to Self Service > Time Reporting > Report Time > Report and View Absences

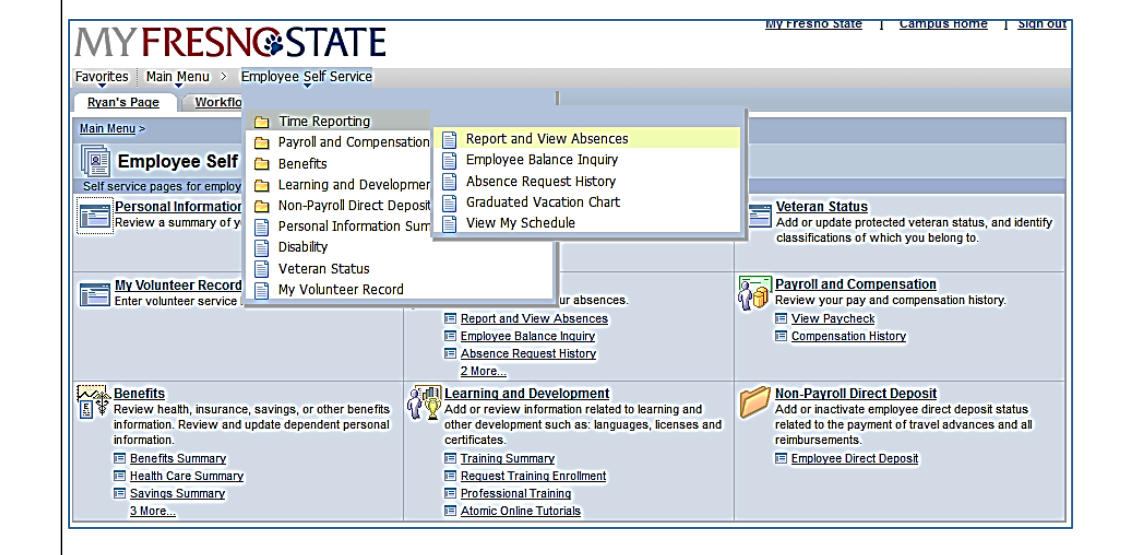

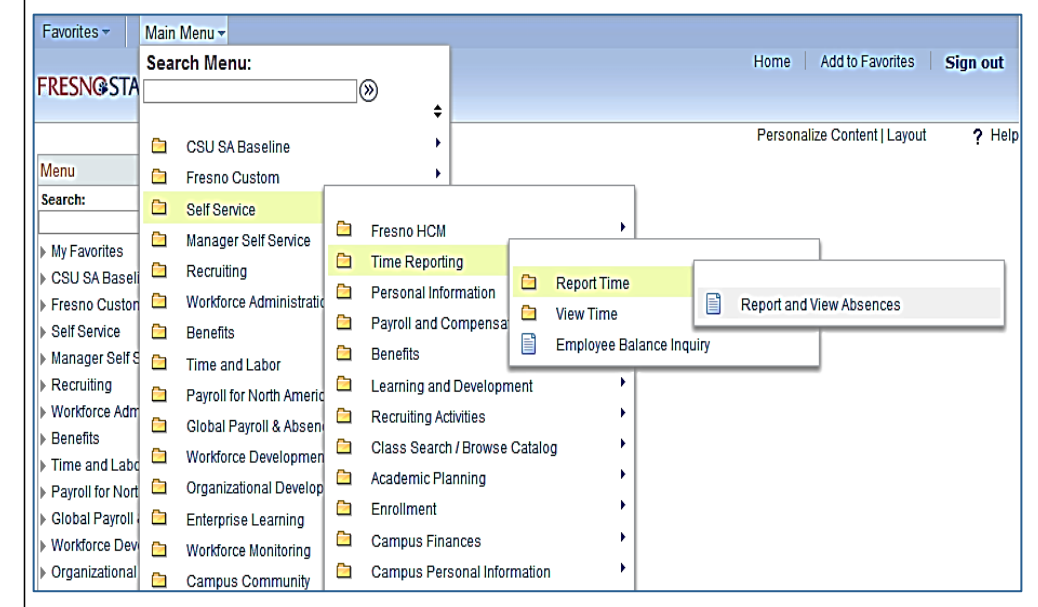

#### 3

#### **Report Your Absences**

All page shots are shown in the native PeopleSoft environment but will look the same in the MyFresnoState environment.

### The Report and View Absences page displays.

The From and Through dates display the current pay period dates. Change the dates to go backward or forward in time.

 Click the Drop Down arrow in the Absence Name column to select the type of absence you wish to enter.

### A list of eligible absence types will display.

The values displayed are based on your classification and the bargaining unit you belong to.

 Highlight the absence type you wish to enter and release your mouse.

| Report and View Abser           | ces                 |             |           |                     |               |          |                 |                 |        |   |
|---------------------------------|---------------------|-------------|-----------|---------------------|---------------|----------|-----------------|-----------------|--------|---|
|                                 |                     |             |           |                     |               |          |                 |                 |        |   |
| Cnfdntl Tech Support 12 Mo 1173 |                     |             |           |                     |               |          |                 |                 |        |   |
| Human Resources 45455           |                     |             |           |                     |               |          |                 |                 |        |   |
| Click for Instructions          |                     |             |           |                     |               |          |                 |                 |        |   |
|                                 |                     |             |           |                     |               |          |                 |                 |        |   |
| the second second second        |                     |             |           |                     |               |          |                 |                 |        |   |
| From 09/01/2014 🛐 Th            | rough 09/30/2       | 014         |           |                     |               |          |                 |                 |        |   |
| Existing Absence Events         |                     |             | Pe        | rsonalize   F       | ind   (       | a   🖩    | Fi              | rst 🖪 1 of 1    | 🕨 Last |   |
| Absence Name                    | Begin Date End Date |             | e         | Absence<br>Duration | ration Unit T |          | Last Updated By |                 |        |   |
|                                 |                     |             |           |                     |               |          |                 |                 |        | - |
| Enter New Absence Events        |                     |             |           |                     |               |          |                 |                 |        | 1 |
| Absence Name                    | Pagin Data          |             | tEnd De   |                     |               | Absence  | e Unit          |                 |        |   |
| Absence name                    | begin bate          |             | -End Da   | ile                 |               | Duration | Туре            |                 |        |   |
| No Leave Taken 👻                | 09/01/2014          | ii ii       | 09/01/    | 2014                | Ħ             |          |                 | Add<br>Comments | + -    |   |
| Calculate Duration              |                     |             |           |                     |               |          |                 |                 |        | - |
| Galcalate Bulaton               |                     |             |           |                     |               |          |                 |                 |        |   |
| To the h                        | est of my knowled   | ide and i   | helief tł | e informatio        | n             |          |                 |                 |        |   |
| submitte                        | ed is accurate and  | d in full c | ompliar   | ice with legal      | i             |          |                 |                 |        |   |
| and CS                          | J policy requirem   | ents.       |           |                     |               |          |                 |                 |        |   |
|                                 | Su                  | ıbmit       |           |                     |               |          |                 |                 |        |   |

| Enter New Absence Events                                                                                                    |                                                                                         |         |                                                 |   |                     |              |                 |   |   |
|----------------------------------------------------------------------------------------------------|-----------------------------------------------------------------------------------------|---------|-------------------------------------------------|---|---------------------|--------------|-----------------|---|---|
| Absence Name                                                                                                    | *Begin Date                                                                             |         | *End Date                                       |   | Absence<br>Duration | Unit<br>Type |                 |   |   |
|                                                                                                    | 09/01/2014                                                                              | Ħ       | 09/30/2014                                      | Ħ |                     |              | Add<br>Comments | + | - |
| Bereavement/Funeral<br>CTO Take<br>Dock<br>Holiday CTO Take<br>Jury Duty<br>Maternity/Paternity<br>Mil Spouse/Dornestic Partner<br>Military Leave<br>No Leave Taken<br>Organ Donor/Bone Marrow<br>Personal Holiday<br>Sick - Bereavement<br>Sick - Family Care<br>Sick - Self<br>Vacation | eest of my knowledge ar<br>ed is accurate and in fu<br>U policy requirements.<br>Submit | nd II c | belief, the information<br>ompliance with legal |   |                     |              |                 |   |   |

#### The absence type is populated in the Absence Name field; the balance associated with the absence displays.

Note: Some absence types do not have balances (e.g. Jury Duty, Furlough, etc.)

5. Enter the Begin and End Dates of the absence; you may click the calendar icon to select the dates from a calendar.

### A completed absence entry might look something like this...

Note: Pushing the Calculate Duration button will make the Absence Duration appear. This is not required and will happen automatically upon pushing the Submit button.

6. Push the plus (+) button to enter additional absences.

| Absence Name                                 | *Begin Date                                                                                          | *End Date                                        | Absence<br>Duration | Unit<br>Type |                 |   |   |
|----------------------------------------------|----------------------------------------------------------------------------------------------------|--------------------------------------------------|---------------------|--------------|-----------------|---|---|
| Personal Holiday                             | • 09/25/2014 🛐                                                                                       | 09/25/2014                                       |                     |              | Add<br>Comments | + | - |
| Calculate Duration<br>To th<br>subn<br>and 0 | e best of my knowledge and<br>nitted is accurate and in full o<br>CSU policy requirements.<br>Submit | belief, the information<br>compliance with legal |                     |              |                 |   |   |

| Absence Name                                        | *Begin Date                                                                            | *End                               | Date                                    |                                             |                          |                                                |                          | Absenc<br>Duratior       | Unit<br>Type |                 |   |   |
|-----------------------------------------------------|----------------------------------------------------------------------------------------|------------------------------------|-----------------------------------------|---------------------------------------------|--------------------------|------------------------------------------------|--------------------------|--------------------------|--------------|-----------------|---|---|
| Personal Holiday 🗸                                  | 09/25/2014                                                                             | 09/2                               | 5/20                                    | 14                                          |                          |                                                | ii.                      |                          |              | Add<br>Comments | + | E |
| Calculate Duration<br>To the b<br>submitt<br>and CS | eest of my knowledge a<br>ed is accurate and in fu<br>U policy requirements.<br>Submit | Cale<br>Sep<br>7<br>14<br>21<br>28 | nda<br>teml<br>1<br>8<br>15<br>22<br>29 | r<br>ber<br>2<br>9<br>16<br>23<br>30<br>Cur | W<br>3<br>10<br>17<br>24 | 201<br>T<br>4<br>11<br>18<br><b>25</b><br>Date | 4<br>5<br>12<br>19<br>26 | S<br>6<br>13<br>20<br>27 |              |                 |   |   |

| Enter New Absence Events |             |            |         |               |                     |              |                 |   |   |
|--------------------------|-------------|------------|---------|---------------|---------------------|--------------|-----------------|---|---|
| Absence Name             | *Begin Date | *End Date  | Balance | *Partial Days | Absence<br>Duration | Unit<br>Type |                 |   |   |
| Personal Holiday 🗸       | 09/25/2014  | 09/25/2014 | 1       | None 🔻        |                     | Days         | Add<br>Comments | + | - |
| Calculate Duration       |             |            |         |               |                     |              |                 |   |   |

#### **Enter Partial Hours**

Partial Hours should be used when you are entering leave that is less than 1 day of your normal schedule. Partial Hours should always be used for hourly employees and for employees on alternate schedules on weeks when the schedule changes (e.g. furlough weeks)

 Click the Drop Down arrow in the Partial Days column and select Partial Hours.

The Hours per Day Box will appear.

8. Enter the appropriate number of hours.

| <b>Continue entering</b> | absences | as |
|--------------------------|----------|----|
| appropriate.             |          |    |

| Enter New Absence Events |             |            |         |                 |               |                     |              |                 |   |   |
|--------------------------|-------------|------------|---------|-----------------|---------------|---------------------|--------------|-----------------|---|---|
| Absence Name             | *Begin Date | *End Date  | Balance | *Partial Days   | Hours per Day | Absence<br>Duration | Unit<br>Type |                 |   |   |
| Personal Holiday 🗸       | 09/25/2014  | 09/25/2014 | 0       | None 👻          |               |                     | Days         | Add<br>Comments | + | - |
| Sick - Self 🗸            | 09/01/2014  | 09/01/2014 | 952.5   | Partial Hours 👻 | 2.00          |                     | Hours        | Add<br>Comments | ÷ | Ξ |
| Bereavement/Funeral -    | 09/03/2014  | 09/03/2014 |         | None -          |               |                     | Hours        | Add<br>Comments | + | Ξ |
| Jury Duty 👻              | 09/08/2014  | 09/08/2014 |         | None -          |               |                     | Hours        | Add<br>Comments | + | - |
| Vacation 👻               | 09/16/2014  | 09/16/2014 | 347.508 | Partial Hours 👻 | 4.00          |                     | Hours        | Add<br>Comments | ÷ |   |
| Calculate Duration       |             |            |         |                 |               |                     |              |                 |   |   |

#### You may enter more than one absence type on a day by selecting the '+' symbol.

In some situations it may be necessary to enter more than one absence type on a day. This is allowed as long as you don't go over the total number of hours on your schedule for that day.

| Enter New Absence Events |             |            |         |                 |               |                     |              |
|--------------------------|-------------|------------|---------|-----------------|---------------|---------------------|--------------|
| Absence Name             | *Begin Date | *End Date  | Balance | *Partial Days   | Hours per Day | Absence<br>Duration | Unit<br>Type |
| CTO Take 👻               | 09/08/2014  | 09/08/2014 | 120     | Partial Hours 👻 | 4.00          |                     | Hours        |
| Vacation -               | 09/08/2014  | 09/08/2014 | 347.508 | Partial Hours 👻 | 4.00          |                     | Hours        |
| Calculate Duration       |             |            |         |                 |               |                     |              |

#### Enter New Absence Events Absence Unit Duration Type Absence Name \*Begin Date \*End Date Balance \*Partial Days Days Add Comments + Personal Holiday ▼ 09/25/2014 109/25/2014 0 👸 None • Hours Add Comments + Sick - Self ▼ 09/01/2014 09/01/2014 952.5 None -None Calculate Duration Timesheet To the best of my knowledge and belief, the information submitted is accurate and in full compliance with legal and CSU policy requirements. Submit

#### Enter New Absence Events

|    | Absence Name       | *Begin Date | *End Date  | Balance | *Partial Days   | Hours per Day |      |
|----|--------------------|-------------|------------|---------|-----------------|---------------|------|
|    | Personal Holiday 👻 | 09/25/2014  | 09/25/2014 | 0       | None 👻          |               |      |
|    | Sick - Self 🗸      | 09/01/2014  | 09/01/2014 | 952.5   | Partial Hours 👻 | 2             | 2.00 |
| er | Calculate Duration |             |            |         |                 |               |      |
|    |                    |             |            |         |                 |               |      |

In this example, the employee works an 8 hour day and has combined 2 types of absences to make up her 8 hours.

9. Once all absences are keyed, push the submit button.

Pushing the Submit button replaces your signature on the old form. By pushing this button you are affirming that the information you have entered is accurate and in compliance with policies.

### Your submission is confirmed.

If all absences have been keyed correctly, you will receive a confirmation.

10. Click OK to return to the prior page.

#### The Report and View Absences page displays.

All absences submitted now appear in the top portion of the page.

| To the best of submitted is a | my ki<br>iccura  | nowle<br>ate an            | dge and<br>d in full (         | belie<br>comp      | ef, the in<br>liance v | forr<br>with  | natio<br>Iega | n<br>I  |               |       |     |
|-------------------------------|------------------|----------------------------|--------------------------------|--------------------|------------------------|---------------|---------------|---------|---------------|-------|-----|
|                               | .,               | S                          | ubmit                          |                    |                        |               |               |         |               |       |     |
|                               |                  |                            |                                |                    |                        |               |               |         |               |       |     |
|                               |                  |                            |                                |                    |                        |               |               |         |               |       |     |
|                               |                  |                            |                                |                    |                        |               |               |         |               |       |     |
|                               |                  |                            |                                |                    |                        |               |               |         |               |       |     |
| Submit Co                     | nfir             | mat                        | ion                            |                    |                        |               |               |         |               |       |     |
|                               |                  |                            |                                |                    |                        |               |               |         |               |       |     |
| A The                         | Ab               | senc                       | e(s) w                         | ere                | subm                   | itte          | nd ei         |         | essfu         | llv   |     |
| ₩ Hic                         | , 70             | Jone                       | 0(3) 1                         |                    | Jubin                  | inte          | Ju 31         | acc     | 05510         | ny.   |     |
|                               |                  |                            |                                |                    |                        |               |               |         |               |       |     |
| ОК                            |                  |                            |                                |                    |                        |               |               |         |               |       |     |
| on                            |                  |                            |                                |                    |                        |               |               |         |               |       |     |
|                               |                  |                            |                                |                    |                        |               |               |         |               |       |     |
| Report and View               | Abse             | nces                       |                                |                    |                        |               |               |         |               |       |     |
|                               |                  |                            |                                |                    |                        |               |               |         |               |       |     |
| Cnfdntl Tech Support 12 M     | o <b>1</b> 173   |                            |                                |                    |                        |               |               |         |               |       |     |
| Human Resources 45435         | i                |                            |                                |                    |                        |               |               |         |               |       |     |
| Click for instructions        |                  |                            |                                |                    |                        |               |               |         |               |       |     |
| From 09/01/2014               | т                | hrough                     | 09/30/2014                     | Ħ                  |                        |               |               |         |               |       |     |
| Existing Absence Event        | s                |                            |                                | P                  | ersonalize             | Find          | @   🗎         | F       | irst 🔳 1 of 1 | 1 🗈 1 | ast |
| Absence Name                  | В                | egin Date                  | End Date                       | Absenc<br>Duration | e<br>Unit Type         | Abse<br>Statu | nce<br>s      | Last Up | dated By      |       |     |
| Personal Holiday              | 09               | 9/25/2014                  | 09/25/2014                     | 1.0                | 0 Days                 | Subn          | nitted        |         |               |       | Î   |
| Enter New Absence Eve         | nts              |                            |                                |                    |                        |               | Abson         | an Unit |               |       |     |
| Absence Name                  |                  | *Begin Da                  | te                             | *End [             | Date                   |               | Duratio       | n Type  |               |       |     |
| No Leave Taken                | -                | 09/01/20                   | 14                             | <b>5</b> ] 09/01   | /2014                  | Ħ             |               |         | Comments      | •     | -   |
| Calculate Duration            |                  |                            |                                |                    |                        |               |               |         |               |       |     |
| ]                             | To the l         | pest of my                 | knowledge ar                   | nd belief,         | the informati          | on            |               |         |               |       |     |
|                               | submit<br>and CS | ted is accu<br>U policy re | rate and in fu<br>equirements. | II complia         | ance with leg          | al            |               |         |               |       |     |
|                               |                  | l                          | Submit                         |                    |                        |               |               |         |               |       |     |

#### **Delete Your Absences**

### Navigate to the Report and View Absences page.

All absences submitted and/or approved appear in the top portion of the page. You may delete any absence that is not approved.

11. Click the trashcan icon in the far right column next to the absence you wish to delete.

### A delete confirmation appears.

 Click yes if you really want to delete the absence (No if you do not.)

### The Report and View Absences page displays.

The deleted absence no longer appears.

#### Report and View Absences

| Cnfdntl Tech Support 12 Mo 117<br>Human Resources 45435 | 3          |            |                     |           |                   |                    |     |
|---------------------------------------------------------|------------|------------|---------------------|-----------|-------------------|--------------------|-----|
| Click for Instructions                                  |            |            |                     |           |                   |                    |     |
|                                                         |            |            |                     |           |                   |                    |     |
| From 09/01/2014                                         | Through    | 09/30/2014 | Ħ                   |           |                   |                    |     |
| Existing Absence Events                                 |            |            | Per                 | sonalize  | Find   🖓   🗎      | First 🗹 1 of 1 🕨 L | ast |
| Absence Name                                            | Begin Date | End Date   | Absence<br>Duration | Unit Type | Absence<br>Status | Last Updated By    |     |
| Personal Holiday                                        | 09/25/2014 | 09/25/2014 | 1.00                | Days      | Submitted         | '                  | Î   |

| V Click Ye                                                                                                    | <b>s</b> to Delete this A                       | bsence Event                                               |                    |
|----------------------------------------------------------------------------------------------------|-------------------------------------------------|------------------------------------------------------------|--------------------|
| Absence:                                                                                                    | Personal Holiday                                | Begins: 9/25/2014                                          | Ends: 9/25/2014    |
| Yes                                                                                                    | N                                               | D                                                          |                    |
|                                                                                                    |                                                 |                                                            |                    |
|                                                                                                    |                                                 |                                                            |                    |
|                                                                                                    |                                                 |                                                            |                    |
| Report and View Ab                                                                                                    | sences                                          |                                                            |                    |
| Report and View Ab                                                                                                    | isences                                         |                                                            |                    |
| Report and View At<br>Cnfdntl Tech Support 12 Mo 17<br>Human Resources 45435                                                                                         | osences<br>173                                  |                                                            |                    |
| Report and View At<br>Cnfdntl Tech Support 12 Mo 1 <sup>-</sup><br>Human Resources 45435<br>Click for Instructions                                                   | isences                                         |                                                            |                    |
| Report and View Ab<br>Cnfdntl Tech Support 12 Mo 17<br>Human Resources 45435<br>Click for Instructions<br>From 09/01/2014                                            | DSENCES<br>173<br>Through D9/30/2014            | 1                                                          |                    |
| Report and View At<br>Cnfdntl Tech Support 12 Mo 1<br>Human Resources 45435<br>Click for Instructions<br>From 09/01/2014                                             | <b>ISENCES</b><br>173<br>Through [D9/30/2014] 태 | Personalize   Find   🖓                                     | First 🖪 1 of 1 🕨 L |
| Report and View At<br>Cnfdntl Tech Support 12 Mo 11<br>Human Resources 45435<br>Click for Instructions<br>From 09/01/2014<br>Existing Absence Events<br>Absence Name | PSENCES<br>173<br>Through D9/30/2014            | Personalize   Find   🗖<br>te Absence<br>Duration Unit Type | First 🚺 1 of 1 🕨 L |

#### **Absences Requiring Comments**

# Navigate to the Report and View Absences page.

Some absence types may require you to enter a comment.

- Funeral
- Sick Leave-Family
- Sick Leave-Death

When an absence like this is selected, the Add comments link will turn red.

13. Click the Add Comments link to enter the required comments.

#### The Absence Event Comments page displays.

- 14. Enter the appropriate comments.
- 15. Click Save Comments when all information is entered.

Note: When entering a family relationship, it is not necessary to use specific names, just the actual relationship (e.g. grandmother, father, etc.)

# The Report and View Absences page displays.

The add comments link changes to say Edit Comments. The absence can now be submitted.

| Absence Name         | *Begin Date | *End Date  | Balance | *Partial Days | Absence<br>Duration | Unit<br>Type |                        |   |   |
|----------------------|-------------|------------|---------|---------------|---------------------|--------------|------------------------|---|---|
| Sick - Bereavement 👻 | 09/02/2014  | 09/02/2014 | 0       | None 👻        |                     | Hours        | <u>Add</u><br>Comments | + | E |

#### Absence Event Comments

Enter comments to be associated with the absence event and click the Save Comments button to save them. To return without saving click the Return to Entry Page link.

Please enter relationship of the deceased:

Save Comments

| Enter New Absence Events |             |              |               |                     |              |                         |   |  |  |  |
|--------------------------|-------------|--------------|---------------|---------------------|--------------|-------------------------|---|--|--|--|
| Absence Name             | *Begin Date | *End Date    | *Partial Days | Absence<br>Duration | Unit<br>Type |                         |   |  |  |  |
| Bereavement/Funeral 👻    | 09/02/2014  | 09/02/2014 🛐 | None 👻        |                     | Hours        | <u>Edit</u><br>Comments | + |  |  |  |
| Calculate Duration       |             |              |               |                     |              |                         |   |  |  |  |

d.

#### **Reporting No Leave Taken**

All employees will be required to report No Leave Taken if they have no absences to report for the pay period

No Leave Taken is an option in the absences you can take.

16. Select No Leave Taken just like any other absence.

Enter the Begin and End Dates of the pay period and submit the absence.

| Absence Name                                                                                                    | *Begin Date                                                                            |      | *End Date                                        | Absence<br>Duration | Unit<br>Type |  |                 |   |   |
|----------------------------------------------------------------------------------------------------|----------------------------------------------------------------------------------------|------|--------------------------------------------------|---------------------|--------------|--|-----------------|---|---|
| <b></b>                                                                                                    | 09/01/2014                                                                             | Ħ    | 09/30/2014                                       | Ħ                   |              |  | Add<br>Comments | + | - |
| Bereavement/Funeral<br>CTO Take<br>Dock<br>Holiday CTO Take<br>Jury Duty<br>Maternity/Paternity<br>Mil Spouse/Domestic Partner<br>Military Leave<br>No Leave Taken<br>Organ Donor/Bone Marrow<br>Personal Holiday<br>Sick - Bereavement<br>Sick - Family Care<br>Sick - Self<br>Vacation | est of my knowledge an<br>ed is accurate and in fu<br>U policy requirements.<br>Submit | nd t | pelief, the information<br>propliance with legal |                     |              |  |                 |   |   |

#### **Understanding Error Messages**

ī.

### Navigate to the Report and View Absences page.

There are numerous things that will cause a submitted absence to fail validation.

- Absence keyed on a non-work day.
- Too many hours keyed based on a schedule.
- No comments entered.

These are just a few. In the example on the right, a Funeral Take has been entered but no comments have been added.

### The Submit Confirmation page displays an error.

17. Click OK to return to the prior page and view the error messages.

#### The messages are displayed in red at the top of the messages; there may be more than one in some cases.

Please read the error messages carefully and correct your entry as appropriate.

| Enter New Absence Event                                                                                                    | s                   |                                                                   |                |                       |                             |                       |                     |                |                 |          |
|----------------------------------------------------------------------------------------------------|---------------------|-------------------------------------------------------------------|----------------|-----------------------|-----------------------------|-----------------------|---------------------|----------------|-----------------|----------|
| Absence Name                                                                                                    |                     | *Begin Date                                                       |                | *End Date             |                             | *Partial Days         | Absence<br>Duration | e Unit<br>Type |                 |          |
| Bereavement/Funeral                                                                                                    | •                   | 09/02/2014                                                        | j.             | 09/02/2014            | 1                           | None                  | •                   | Hours          | Add<br>Comments | . 0      |
| Calculate Duration                                                                                                    |                     |                                                                   |                |                       |                             |                       |                     |                |                 |          |
|                                                                                                    |                     |                                                                   |                |                       |                             |                       |                     |                |                 |          |
| Submit Con                                                                                                    | firn                | nation                                                            |                |                       |                             |                       |                     |                |                 |          |
| 🚸 The a                                                                                                    | abse                | ence eve                                                          | ent ei         | ntered fai            | iled v                      | alidatio              | n.                  |                |                 |          |
|                                                                                                    |                     |                                                                   |                |                       |                             |                       |                     |                |                 |          |
| •                                                                                                    |                     |                                                                   |                |                       |                             |                       |                     |                |                 |          |
| Click                                                                                                    | OK                  | to retur                                                          | n to t         | he entry              | page                        | e, this ev            | /ent re             | emai           | ins in          | th       |
| Click<br>Enter                                                                                                    | OK<br>r Ne          | to retur<br>w Abse                                                | n to t<br>ence | he entry<br>Events s  | page<br>sectio              | e, this ev<br>on wher | vent re<br>e you    | emai<br>can    | ins in<br>corre | th<br>ct |
| Click<br>Ente<br>delete                                                                                                    | OK<br>r Ne<br>e it. | to retur<br>ew Abse                                               | n to t<br>ence | he entry<br>Events s  | page<br>sectio              | e, this ev<br>on wher | vent re<br>e you    | emai<br>can    | ins in<br>corre | th<br>ct |
| Click<br>Enter<br>delete                                                                                                    | OK<br>r Ne<br>e it. | to retur<br>w Abse                                                | n to t<br>ence | he entry<br>Events s  | page<br>sectio              | e, this ev<br>on wher | vent re<br>e you    | emai<br>can    | ins in<br>corre | th<br>ct |
| Click<br>Ente<br>deleta                                                                                                    | OK<br>r Ne<br>e it. | to retur<br>ew Abse                                               | n to t<br>ence | he entry<br>Events s  | page<br>section             | e, this ev<br>on wher | vent re<br>e you    | emai<br>can    | ins in<br>corre | th<br>ct |
| Click<br>Ente<br>delet                                                                                                    | OK<br>r Ne<br>e it. | to retur<br>w Abse                                                | n to t<br>ence | he entry<br>Events s  | page<br>section             | e, this ev<br>on wher | vent re<br>e you    | emai<br>can    | ins in<br>corre | th<br>ct |
| Click<br>Ente<br>deleta                                                                                                    | OK<br>r Ne<br>e it. | to retur<br>ew Abse                                               | n to t<br>ence | he entry<br>Events s  | page<br>section             | e, this ev<br>on wher | vent re<br>e you    | emai<br>can    | ins in<br>corre | th<br>ct |
| Click<br>Ente<br>delet                                                                                                    | OK<br>r Ne<br>e it. | to retur<br>w Abse                                                | n to t<br>ence | he entry<br>Events s  | page<br>section             | e, this ev<br>on wher | vent re<br>e you    | emai<br>can    | ins in<br>corre | th<br>ct |
| Click<br>Ente<br>delet                                                                                                    | OK<br>r Ne<br>e it. | to retur<br>ew Abse                                               | n to t<br>ence | he entry<br>Events s  | page<br>sectio              | e, this ev<br>on wher | vent re<br>e you    | emai<br>can    | ins in<br>corre | th<br>ct |
| Click<br>Ente<br>delet                                                                                                    | OK<br>r Ne<br>e it. | to retur<br>ew Abse                                               | n to t<br>ence | he entry<br>Events s  | page<br>section             | e, this ev<br>on wher | vent re<br>e you    | emai<br>can    | ins in<br>corre | th       |
| Click<br>Ente<br>delete                                                                                                    | OK<br>r Ne<br>e it. | to retur                                                          | n to t         | he entry<br>Events s  | page<br>section             | e, this ev<br>on wher | vent re<br>e you    | emai<br>can    | ins in<br>corre | th       |
| Click<br>Enter<br>delete<br>OK                                                                                                    | OK<br>r Ne<br>e it. | to retur<br>ew Abso                                               | n to t<br>ence | he entry<br>Events s  | page<br>section             | e, this ev<br>on wher | vent re<br>e you    | emai           | ins in<br>corre | th       |
| Click<br>Ente<br>delete<br>OK<br>Report and View                                                                                                    | OK<br>r Ne<br>e it. | to retur<br>ew Abse                                               | n to t<br>ence | he entry<br>Events s  | page<br>section             | e, this ev<br>on wher | vent re<br>e you    | emai           | ins in<br>corre | th       |
| Click<br>Enter<br>delete<br>OK<br>Report and View<br>Cnfdntt Tech Support 12<br>Human Resources 454                                                                                                    | OK<br>r Ne<br>e it. | sences                                                            | n to t<br>ence | he entry<br>Events s  | page                        | e, this evon          | vent re<br>e you    | emai           | ins in<br>corre | th       |
| Click<br>Enter<br>delete<br>OK<br>Notes<br>Report and View<br>Cnfdnti Tech Support 12<br>Human Resources 454<br>Click for Instructions                                                                                             | OK<br>r Ne<br>e it. | sences                                                            | n to t<br>ence | he entry<br>Events s  | page<br>section             | e, this ev<br>on wher | vent re<br>e you    | emai           | ins in<br>corre | th       |
| Click<br>Enter<br>delete<br>OK<br>Notes<br>Report and View<br>Cnfdntl Tech Support 12<br>Human Resources 454<br>Click for Instructions                                                                                             | OK<br>r Ne<br>e it. | to retur<br>ew Abse<br>sences                                     | n to t         | the entry<br>Events s | page<br>sectio              | e, this ev<br>on wher | vent re<br>e you    | emai           | ins in<br>corre | th       |
| Click<br>Enter<br>delete<br>OK<br>OK<br>Report and View<br>Cnfdntl Tech Support 12<br>Human Resources 454<br>Click for Instructions<br>ERROR! The Absence of<br>Change the begin date.                                             | OK<br>r Ne<br>e it. | to retur<br>w Abso<br>sences                                      | a begin        | date that is on a     | page<br>section             | e, this ev<br>on wher | vent re<br>e you    | emai           | ins in<br>corre | th       |
| Click<br>Enter<br>delete<br>OK<br>OK<br>Report and View<br>Cnfdnti Tech Support 12<br>Human Resources 454<br>Click for Instructions<br>ERROR! The Absence<br>Change the begin date.<br>From 09/01/2014                             | OK<br>r Ne<br>e it. | to retur<br>ew Abse<br>osences<br>173<br>d cannot have<br>Through | n to t<br>ence | date that is on a     | page<br>section             | e, this ev<br>on wher | vent re<br>e you    | emai           | ins in<br>corre | th       |
| Click<br>Enter<br>delete<br>OK<br>OK<br>Report and View<br>Cnfdntl Tech Support 12<br>Human Resources 454<br>Click for Instructions<br>ERROR! The Absence of<br>Change the begin date.<br>From 09/01/2014<br>Existing Absence Ever | OK<br>r Ne<br>e it. | to retur<br>w Abse<br>sences<br>173<br>d cannot have<br>Through   | n to t<br>ence | date that is on a     | page<br>section<br>a Holida | e, this ev<br>on wher | vent re<br>e you    | emai<br>can    | 1 of 1          | Las      |

#### **View Prior Absence Transactions**

All previous absence transactions recorded and submitted can be viewed from the Report and View Absences page.

The Report and View Absences page displays.

Note: The current pay period is default display.

 Change the From date and Through dates to view a different set of absence transactions.

The Report and View Absences page again displays.

 Change the From date and Through date to view a different set of absence transactions.

| From     | 06/01/2014 🛐   | Through    | 09/30/2014 | 31                  |               |                   |
|----------|----------------|------------|------------|---------------------|---------------|-------------------|
| Existing | Absence Events |            |            | Perso               | onalize   Fir | nd   🖓   🛗        |
| Absence  | Name           | Begin Date | End Date   | Absence<br>Duration | Unit Type     | Absence<br>Status |
| Vacation |                | 06/06/2014 | 06/06/2014 | 8.00                | Hours         | Finalized         |
| Vacation |                | 06/09/2014 | 06/09/2014 | 4.00                | Hours         | Finalized         |
| Vacation |                | 06/20/2014 | 06/20/2014 | 1.00                | Hours         | Finalized         |
| Vacation |                | 07/25/2014 | 07/25/2014 | 1.00                | Hours         | Finalized         |
| Vacation |                | 07/31/2014 | 07/31/2014 | 1.00                | Hours         | Submitted         |
| Vacation |                | 08/05/2014 | 08/05/2014 | 4.00                | Hours         | Submitted         |
| Vacation |                | 08/11/2014 | 08/11/2014 | 1.00                | Hours         | Submitted         |
| Vacation |                | 08/15/2014 | 08/15/2014 | 1.00                | Hours         | Submitted         |
| Vacation |                | 08/22/2014 | 08/22/2014 | 1.00                | Hours         | Submitted         |

| From 01/01/2014         | Through 0  | 5/30/2014 🛐 |                     |              |                       |
|-------------------------|------------|-------------|---------------------|--------------|-----------------------|
| Existing Absence Events |            |             | Personalize         | e   Find   🖟 | ⊡  <mark>∭</mark> Fir |
| Absence Name            | Begin Date | End Date    | Absence<br>Duration | Unit Type    | Absence<br>Status     |
| Vacation                | 01/07/2014 | 01/07/2014  | 4.00                | Hours        | Finalized             |
| Vacation                | 01/09/2014 | 01/09/2014  | 1.00                | Hours        | Finalized             |
| Vacation                | 01/15/2014 | 01/17/2014  | 24.00               | Hours        | Finalized             |
| Vacation                | 01/21/2014 | 01/21/2014  | 3.00                | Hours        | Finalized             |
| Vacation                | 01/24/2014 | 01/24/2014  | 1.00                | Hours        | Finalized             |
| Vacation                | 01/29/2014 | 01/29/2014  | 3.00                | Hours        | Finalized             |
| Vacation                | 02/10/2014 | 02/10/2014  | 2.00                | Hours        | Finalized             |
| Vacation                | 02/13/2014 | 02/13/2014  | 2.00                | Hours        | Finalized             |
| Vacation                | 02/24/2014 | 02/24/2014  | 4.00                | Hours        | Finalized             |
| Vacation                | 02/27/2014 | 02/27/2014  | 3.00                | Hours        | Finalized             |
| Vacation                | 02/28/2014 | 02/28/2014  | 2.00                | Hours        | Finalized             |
| Vacation                | 03/06/2014 | 03/06/2014  | 2.00                | Hours        | Finalized             |
| Vacation                | 03/27/2014 | 03/27/2014  | 1.00                | Hours        | Finalized             |
| Vacation                | 03/28/2014 | 03/28/2014  | 8.00                | Hours        | Finalized             |
| Vacation                | 04/03/2014 | 04/03/2014  | 1.00                | Hours        | Finalized             |
| Vacation                | 04/11/2014 | 04/11/2014  | 1.00                | Hours        | Finalized             |
| Vacation                | 04/18/2014 | 04/18/2014  | 5.00                | Hours        | Finalized             |
| Vacation                | 05/16/2014 | 05/16/2014  | 1.00                | Hours        | Finalized             |
| Vacation                | 05/21/2014 | 05/21/2014  | 3.00                | Hours        | Finalized             |
| Vacation                | 05/27/2014 | 05/27/2014  | 1.00                | Hours        | Finalized             |

#### **View My Absence Balances**

This section demonstrates how to view your current and prior absence balance information.

20. From the Main Menu navigate to Self Service > Time Reporting > Employee Balance Inquiry

# The Employee Balance Inquiry page/ Absence Balances tab displays.

#### Sick Balance, Vacation Balance, and Personal Holiday Available display.

21. Click the Compensatory Time Tab to view additional balances.

#### The Employee Balance Inquiry/Compensatory Time tab displays.

All Compensatory Time types of leave display.

22. Click the State Service for Absence tab to view your state service balance.

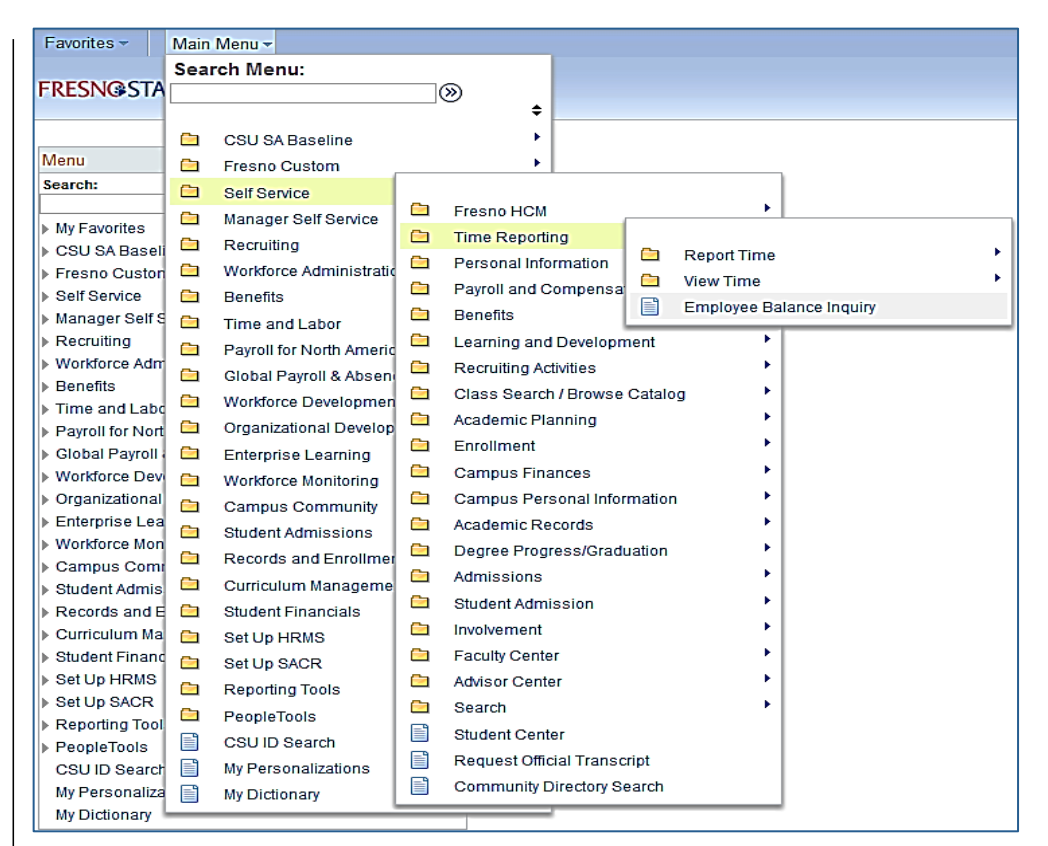

| Employee     | e Balance    | Inquiry           |       |               |             |               |                             |                        |                 |                     |                                          |
|--------------|--------------|-------------------|-------|---------------|-------------|---------------|-----------------------------|------------------------|-----------------|---------------------|------------------------------------------|
|              |              |                   |       |               |             |               |                             |                        |                 |                     |                                          |
|              |              |                   |       |               | Last Final  | ized          | Perso                       | onalize   Find         | View All   🖓    | ]<br>∭∎ Fi          | irst 🗹 1 of 1 🕨                          |
|              |              |                   |       |               | Balances    |               |                             |                        |                 |                     | Last                                     |
| Absence Ba   | alances Cor  | mpensatory T      | ïme   | State Service | for Absence | <b>)</b>      |                             |                        |                 |                     |                                          |
| Name         |              | Payroll<br>Status | Empli | ID Rcd<br>Nbr | Department  | Union<br>Code | Last<br>Finalized<br>Period | Balances<br>as of Date | Sick<br>Balance | Vacation<br>Balance | Personal<br>Holiday Details<br>Available |
| 1            |              | Active            |       | 0             | 45435       | R07           | 2014-07                     | 07/31/2014             | 952.500         | 368.508             | 1 📑                                      |
| Graduated Va | cation Chart |                   |       |               |             |               |                             |                        |                 |                     |                                          |

|                          |                   |           |                    | L              | ast Fina<br>alances | alized                      | Pers                   | onalize        | Find   Vi         | ew All   🕻         | 1,2               | First                    | 1 of 1<br>Las                   | t          |
|--------------------------|-------------------|-----------|--------------------|----------------|---------------------|-----------------------------|------------------------|----------------|-------------------|--------------------|-------------------|--------------------------|---------------------------------|------------|
| Absence Balances Co      | mpensa            | tory Time | State              | Service for At | sence               | <b>)</b>                    |                        |                |                   |                    |                   |                          |                                 |            |
| Name                     | Payroll<br>Status | EmplID    | Empl<br>Rcd<br>Nbr | Department     | Union<br>Code       | Last<br>Finalized<br>Period | Balances<br>as of Date | CTO<br>Balance | Hol Cr<br>Balance | Hol CTO<br>Balance | Excess<br>Balance | Expiry<br>ADO<br>Balance | Non<br>Expiry<br>ADO<br>Balance | Details    |
| 1                        | Active            |           | 0                  | 45435          | R07                 | 2014-07                     | 07/31/2014             | 120.000        | 0.000             | 0.000              | 0.000             | 0.000                    | 0.000                           | ₽ <b>÷</b> |
| Graduated Vacation Chart |                   |           |                    |                |                     |                             |                        |                |                   |                    |                   |                          |                                 |            |

#### The Employee Balance Inquiry/ State Service for Absence page displays.

Your **State Service Balance** displays.

23. Click the Details icon in the far right column (on any of the three tabs) to view more detailed information.

#### The Absence Balance Details Page Displays

### Note: There is one tab per absence type.

- 24. Click a tab to view the relevant absence details.
- 25. Click the Return button to return to the main balance page.

### The Employee Balance Inquiry page displays.

26. Click Graduated Vacation Chart.

|                          | Last Finalized Balances 🛛 Personalize   Find   View All   🖾   🚟 First 🗹 1 of 1 🔟 Last |          |                    |                |               |                             |                        |                            |                                     |                            |                                |                                      |        |
|--------------------------|---------------------------------------------------------------------------------------|----------|--------------------|----------------|---------------|-----------------------------|------------------------|----------------------------|-------------------------------------|----------------------------|--------------------------------|--------------------------------------|--------|
| Absence Balances Con     | npensat                                                                               | ory Time | State S            | Service for Al | bsence        | <b>)</b>                    |                        |                            |                                     |                            |                                |                                      |        |
| Name                     | Payroll<br>Status                                                                     | EmpliD   | Empl<br>Rcd<br>Nbr | Department     | Union<br>Code | Last<br>Finalized<br>Period | Balances<br>as of Date | State<br>Service<br>Months | State Service<br>Hours<br>Carryover | Sick<br>Carryover<br>Hours | Vacation<br>Hours<br>Carryover | State Service<br>FTE De<br>Carryover | etails |
| 1                        | Active                                                                                |          | 0                  | 45435          | R07           | 2014-07                     | 07/31/2014             | 341.000                    | 0.000                               | 0.000                      | 0.000                          | 0.000 📳                              | h      |
| Graduated Vacation Chart |                                                                                       |          |                    |                |               |                             |                        |                            |                                     |                            |                                |                                      |        |

| Absence Ba    | lance Details                    |                          |                   |              |                  |                              |              |
|---------------|----------------------------------|--------------------------|-------------------|--------------|------------------|------------------------------|--------------|
| EmpliD:       |                                  | Empl                     | Rcd#: 0           | Last Pe      | riod Finalized:  | 2014-07                      |              |
| Department: 4 | 5435 Human Resources             | Union                    | Code: R07         | Pavroll      | Status:          | Active                       |              |
|               |                                  |                          |                   |              |                  |                              |              |
|               | ances Personalize                | /iew All I 🖾 I 🔠 🛛       | First 🚺 1-13 of 7 | 1 🕑 Last     |                  |                              |              |
| Sick Vacation | Personal Holiday CTO Holiday Cre | edit Holiday CTO         | Excess AD         | O Non Exp Al | DO State Service | e State Service              | Hours 🕨      |
| Period ID     | Balances as of Date              | Previous<br>Sick Balance | Sick Earned       | Sick Taken   | Sick Adjusted    | Catastrophic<br>Sick Donated | Sick Balance |
| 1 2014-08     | CURRENT - Not Finalized          | 952.500                  | 0.000             | 0.000        | 0.000            | 0.000                        | 952.500      |
| 2 2014-07     | 07/31/2014                       | 944.500                  | 8.000             | 0.000        | 0.000            | 0.000                        | 952.500      |
| 3 2014-06     | 07/01/2014                       | 936.500                  | 8.000             | 0.000        | 0.000            | 0.000                        | 944.500      |
| 4 2014-05     | 06/01/2014                       | 928.500                  | 8.000             | 0.000        | 0.000            | 0.000                        | 936.500      |
| 5 2014-04     | 05/01/2014                       | 920.500                  | 8.000             | 0.000        | 0.000            | 0.000                        | 928.500      |
| 6 2014-03     | 04/01/2014                       | 912.500                  | 8.000             | 0.000        | 0.000            | 0.000                        | 920.500      |
| 7 2014-02     | 03/01/2014                       | 904.500                  | 8.000             | 0.000        | 0.000            | 0.000                        | 912.500      |
| 8 2014-01     | 01/31/2014                       | 896.500                  | 8.000             | 0.000        | 0.000            | 0.000                        | 904.500      |
| 9 2013-12     | 01/01/2014                       | 888.500                  | 8.000             | 0.000        | 0.000            | 0.000                        | 896.500      |
| 10 2013-11    | 12/01/2013                       | 880.500                  | 8.000             | 0.000        | 0.000            | 0.000                        | 888.500      |
| 11 2013-10    | 10/31/2013                       | 872.500                  | 8.000             | 0.000        | 0.000            | 0.000                        | 880.500      |
| 12 2013-09    | 10/01/2013                       | 864.500                  | 8.000             | 0.000        | 0.000            | 0.000                        | 872.500      |
| 13 2013-08    | 08/30/2013                       | 856.500                  | 8.000             | 0.000        | 0.000            | 0.000                        | 864.500      |
| Return        | ·                                |                          |                   |              |                  |                              |              |

| Employee Balar                                            | nce Inqui  | iry           |                             |                        |                         |                     |                                     |               |              |                      |                        |  |
|-----------------------------------------------------------|------------|---------------|-----------------------------|------------------------|-------------------------|---------------------|-------------------------------------|---------------|--------------|----------------------|------------------------|--|
|                                                           |            |               |                             |                        |                         |                     |                                     |               |              |                      |                        |  |
|                                                           |            |               |                             |                        | Last Finali<br>Balances | zed                 | Perso                               | nalize   Find | View All   🗗 | ] <mark>1∭</mark> Fi | rst 🔳 1 of 1 🕨<br>Last |  |
| Absence Balances                                          | Compensa   | atory Tim     | e <u>S</u> tat              | te Service             | for Absence             |                     |                                     |               |              |                      |                        |  |
| Name                                                      | Department | Union<br>Code | Last<br>Finalized<br>Period | Balances<br>as of Date | Sick<br>Balance         | Vacation<br>Balance | Personal<br>Holiday De<br>Available | etails        |              |                      |                        |  |
| 1 Active 0 45435 R07 2014-07 07/31/2014 952.500 368.508 1 |            |               |                             |                        |                         |                     |                                     |               | 1 🖡          | •                    |                        |  |
| Graduated Vacation Chart                                  |            |               |                             |                        |                         |                     |                                     |               |              |                      |                        |  |

### The Graduated Vacation Chart Displays.

This chart displays monthly vacation accrual rates, along with maximum vacation accrual allowances, based on your state service.

27. Click the **Esc** key on your keyboard to return to the main balances page.

| SUMMARY OF VACATION A                                                    | ACCRUAL       | RATES                                   | SUMMARY OF MAXIMUM VACATION<br>AND CTO CREDITS |                          |                                                   |                                                      |           |  |  |  |  |
|--------------------------------------------------------------------------|---------------|-----------------------------------------|------------------------------------------------|--------------------------|---------------------------------------------------|------------------------------------------------------|-----------|--|--|--|--|
| SERVICE REQUIREMENTS* MONTHLY<br>VACATION<br>ACCRUED<br>PER YEAR<br>RATE |               | BARGAINING UNIT<br>OR<br>CLASSIFICATION | ANNUAL CTO<br>MAX*                             | FLSA ANNUAL<br>CTO MAX** | MAX VACATION:<br>LESS THAN 10<br>YEARS OF SERVICE | MAX VACATION:<br>MORE THAN<br>10 YEARS<br>OF SERVICE |           |  |  |  |  |
| 0-3 YEARS: 1 TO 36 MONTHS                                                | 6 2/3 HOURS   | 10                                      | M98                                            | N/A                      | N/A                                               | 480 HOURS                                            | 480 HOURS |  |  |  |  |
| 3-6 YEARS: 37 TO 72 MONTHS                                               | 10 HOURS      | 15                                      | M80                                            | N/A                      | N/A                                               | 384 HOURS                                            | 440 HOURS |  |  |  |  |
| 6-10 YEARS: 73 TO 120 MONTHS                                             | 11 1/3 HOURS  | 17                                      | UNIT 1                                         | N/A                      | N/A                                               | 272 HOURS                                            | 384 HOURS |  |  |  |  |
| 10-15 YEARS: 121 TO 180 MONTHS                                           | 12 2/3 HOURS  | 19                                      | UNIT 2                                         | 120 HOURS                | 240 HOURS                                         | 272 HOURS                                            | 384 HOURS |  |  |  |  |
| 15-20 YEARS: 181 TO 240 MONTHS                                           | 14 HOURS      | 21                                      | UNIT 3                                         | N/A                      | N/A                                               | 320 HOURS                                            | 440 HOURS |  |  |  |  |
| 20-25 YEARS: 241 TO 300 MONTHS                                           | 15 1/3 HOURS  | 23                                      | UNIT 4                                         | 120 HOURS                | 240 HOURS                                         | 320 HOURS                                            | 440 HOURS |  |  |  |  |
| OVER 25 YEARS 301 MONTHS AND UP                                          | 16 HOURS      | 24                                      | UNIT 5                                         | 120 HOURS                | 240 HOURS                                         | 272 HOURS                                            | 384 HOURS |  |  |  |  |
|                                                                          |               |                                         | UNIT 6                                         | 240 HOURS                | 240 HOURS                                         | 272 HOURS                                            | 384 HOURS |  |  |  |  |
| ACATION ACCRUAL RATES FOR ELIGI                                          | BLE CLASSIFIC | ATIONS IN                               | UNIT 7                                         | 120 HOURS                | 240 HOURS                                         | 272 HOURS                                            | 384 HOURS |  |  |  |  |
| EXECUTIVE (M98), MANAGEMENT (M80),                                       | 279           |                                         | UNIT 8                                         | 200 HOURS***             | 480 HOURS                                         | 272 HOURS                                            | 384 HOURS |  |  |  |  |
| CONFIDENTIAL (C99), FACULTY (Unit 3)                                     | 16            | 24                                      | UNIT 9                                         | 120 HOURS                | 240 HOURS                                         | 272 HOURS                                            | 384 HOURS |  |  |  |  |
| AND ACADEMIC STUDENT (UNIT 11)                                           |               |                                         | UNIT 10                                        | 240 HOURS                | 240 HOURS                                         | 272 HOURS                                            | 384 HOURS |  |  |  |  |
|                                                                          |               |                                         | UNIT 11                                        | N/A                      | N/A                                               | 80 HOURS                                             | 80 HOURS  |  |  |  |  |
|                                                                          |               |                                         | UNIT 12                                        | N/A                      | N/A                                               | 272 HOURS                                            | 440 HOURS |  |  |  |  |
|                                                                          |               |                                         | E99                                            | 120 HOURS                | 240 HOURS                                         | 272 HOURS                                            | 384 HOURS |  |  |  |  |
|                                                                          |               |                                         | C99                                            | 120 HOURS                | 240 HOURS                                         | 384 HOURS                                            | 384 HOURS |  |  |  |  |

01/28/2011 Updated/HRM

#### \*PER MOU/Policy \*\*PURSUANT TO FAIR LABOR STANDARDS ACT

\*\*\*REFER TO APPROPRIATE MOU

#### View My Monthly Schedule

This section demonstrates how to view your monthly schedule. The standard employee schedule is Monday through Friday, eight hours per day. If you are on an alternate schedule (part time, 4/10, 9/80 and so forth), this schedule will display. If your schedule is irregular, a standard schedule will most likely display, and your timekeeper will key your absence hours accordingly. If you have questions about your schedule, contact your timekeeper or payroll technician.

#### 28.

29. From the Main Menu navigate to Self Service > Time Reporting > View Time > Monthly Schedule.

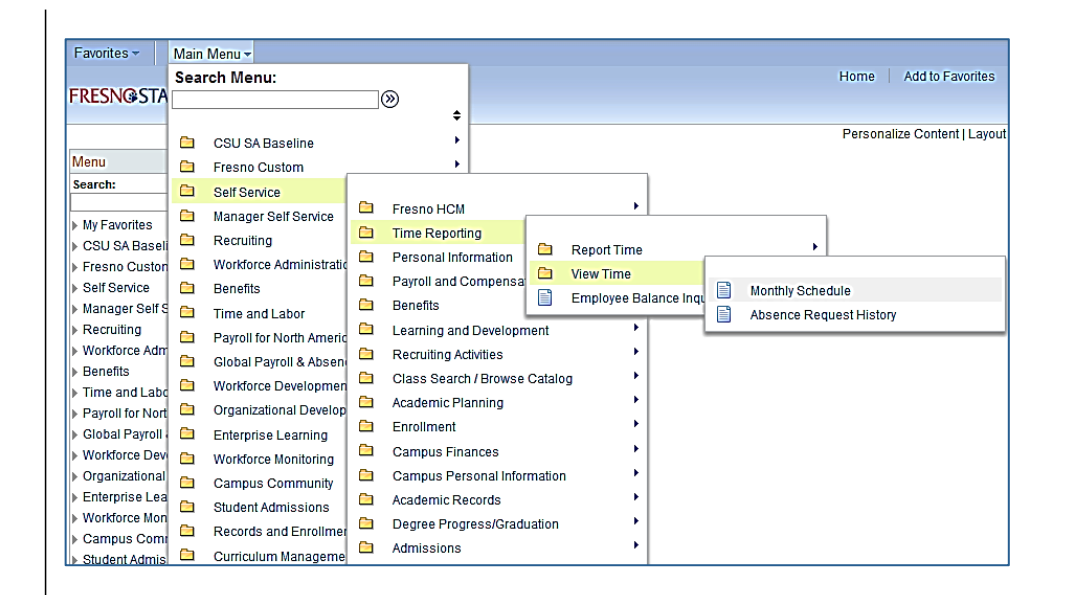

# The Monthly Schedule page displays.

Notes: Absences that have been reported will be displayed with the calendar icon.

Scheduled holidays will be displayed with the suitcase icon.

If you have an absence that overlaps a holiday, both icons will display, but your balances will not be affected.

29. Click a date to view more details about the schedule for a specific day.

|                |           |                 |           |           |           |           |            | Emplo     | yee ID: |           |           |       |
|----------------|-----------|-----------------|-----------|-----------|-----------|-----------|------------|-----------|---------|-----------|-----------|-------|
| < Previous Mor | nth       | 1               | 0 - Octob | ег        | -         | 201       | 4 🗸        | ]         |         |           | Next Mont | :h >> |
| Sunday         | Monday    | /               | Tuesday   |           | Wednesday |           | ay Thursda |           | Friday  |           | Saturday  |       |
|                |           |                 |           |           | 8 Hours   | 1         | 8 Hours    | 2         | 8 Hours | 3         | OFF       |       |
| )FF <u>5</u>   | 8 Hours   | <u>6</u><br>81  | Hours     | Z         | 8 Hours   | <u>8</u>  | 8 Hours    | <u>9</u>  | 8 Hours | <u>10</u> | OFF       |       |
| DFF <u>1</u>   | 2 8 Hours | <u>13</u><br>81 | lours     | <u>14</u> | 8 Hours   | <u>15</u> | 8 Hours    | <u>16</u> | 8 Hours | <u>17</u> | OFF       |       |
| DFF <u>1</u>   | 9 8 Hours | <u>20</u><br>81 | lours     | <u>21</u> | 8 Hours   | <u>22</u> | 8 Hours    | <u>23</u> | 8 Hours | <u>24</u> | OFF       |       |
| )FF <u>2</u>   | 6 8 Hours | <u>27</u><br>81 | Hours     | <u>28</u> | 8 Hours   | <u>29</u> | 8 Hours    | <u>30</u> | 8 Hours | <u>31</u> |           |       |
| egend          | raining   | (1) Dia         |           |           | <u></u>   |           | 0.55       | 0.1       |         |           |           |       |

This section demonstrates how to view your history of absences.

30. From the Main Menu
 navigate to Self Service >
 Time Reporting > View Time
 > Absence Request History.

### The Absence Request History page displays.

Existing absences are listed from the current pay period. The **From** and **Through** dates can be changed to show absences from other pay periods.

- Enter the corresponding
   From and Through dates for which you wish to view
   Absences from within that period.
- 32. Click the **Absence Name** link to view request details.

| Favorites 🕶                                                | Main     | Menu 🕶                   |           |                      |          |        |             |             |   |                              |
|------------------------------------------------------------|----------|--------------------------|-----------|----------------------|----------|--------|-------------|-------------|---|------------------------------|
|                                                            | Sear     | rch Menu:                |           |                      |          |        |             |             |   | Home Add to Favorites        |
| FRESNOSTA                                                  |          |                          |           | <b>_</b>             |          |        |             |             |   |                              |
|                                                            | ~        | 001104 Decelles          |           |                      |          |        |             |             |   | Personalize Content   Layout |
| Monu                                                       |          | CSU SA Baseline          |           |                      |          |        |             |             |   |                              |
| Search:                                                    |          | Fresno Custom            |           | •                    |          |        |             | ٦           |   |                              |
| search.                                                    |          | Self Service             | -         | 5 UOU                |          |        |             |             |   |                              |
| My Favorites                                               | <u></u>  | Manager Self Service     |           | Fresho HCM           |          |        | ,           |             |   |                              |
| CSU SA Baseli                                              |          | Recruiting               |           | Time Reporting       |          |        | Report Time |             |   | •                            |
| Fresno Custon                                              |          | Workforce Administratic  |           | Personal Informa     | tion     | -      | View Time   |             |   |                              |
| ▶ Self Service                                             |          | Benefits                 |           | Payroll and Comp     | pensa    |        | Creations D | alanaa laas |   | Monthly Schedule             |
| Manager Self S                                             |          | Time and Labor           |           | Benefits             |          |        | Employee B  | alance inqu |   | Absence Request History      |
| ▶ Recruiting                                               |          | Pavroll for North Americ | $\simeq$  | Learning and Dev     | velopm   | ent    | •           |             | - |                              |
| Workforce Adm                                              |          | Global Payroll & Absen   | $\square$ | Recruiting Activitie | es       |        | •           |             |   |                              |
| Benefits                                                   | -        | Workforce Developmen     |           | Class Search / Br    | rowse    | Catalo | g 🕨         |             |   |                              |
| Time and Labo                                              | -        | Organizational Develop   |           | Academic Planni      | ng       |        | •           |             |   |                              |
| Payroll for Nort                                           | -        | Giganizational Develop   |           | Enrollment           |          |        | •           |             |   |                              |
| Global Payroll -<br>Workforce Dov                          |          | Enterprise Learning      |           | Campus Finance       | s        |        | •           |             |   |                              |
| <ul> <li>Workforce Devi</li> <li>Organizational</li> </ul> |          | Workforce Monitoring     | -         | Campus Persons       | al Infor | nation | •           |             |   |                              |
| Forganizational<br>Enterprise Lea                          | <u></u>  | Campus Community         | ~         | Academic Decert      |          | nation |             |             |   |                              |
| Workforce Mon                                              | <u> </u> | Student Admissions       | ~         | Academic Record      | 15       |        |             |             |   |                              |
| Campus Comr                                                |          | Records and Enrollmer    |           | Degree Progress      | Gradu    | ation  | , i         |             |   |                              |
| Student Admis                                              |          | Curriculum Manageme      |           | Admissions           |          |        | •           |             |   |                              |

#### Absence Request History Specify the date range of interest. To retrieve a complete history, leave From and Through dates blank and click Refresh. Select the absence name link to view request details. Select edit button to modify or delete the request. 07/11/2014 🛐 01/07/2015 🛐 Refresh From: Through: First 🗹 1-6 of 6 🕨 Last Find | View All | 🖓 | 🛗 Absence Request History Absence Name Requested By Status Begin Date End Date Duration Edit Vacation Submitted 08/22/2014 08/22/2014 1 Hours Employee Vacation Submitted 08/15/2014 08/15/2014 1 Hours Employee Edit Vacation Submitted 08/11/2014 08/11/2014 1 Hours Employee Submitted Vacation 08/05/2014 08/05/2014 4 Hours Employee Submitted Vacation 07/31/2014 07/31/2014 1 Hours Employee Edit Vacation Approved 07/25/2014 07/25/2014 1 Hours Employee Request Absence Go To:

View Absence Balances

The Absence Details page displays indicating the date of vacation that was requested as well as the current balance in hours remaining for vacation.

33. Confirm that the Absence has been Submitted and/orApproved in Request History.

#### Absence Details

View Absence Status and Details

| De  | tails        |            |                                 |          |  |  |  |  |  |
|-----|--------------|------------|---------------------------------|----------|--|--|--|--|--|
| Sta | art Date:    | 07/25/2014 |                                 |          |  |  |  |  |  |
| En  | d Date:      | 07/25/2014 |                                 |          |  |  |  |  |  |
| Ab  | sence Name:  | Vacation   | Current Balance: 368.50 Hours** |          |  |  |  |  |  |
| Pa  | rtial Days:  | All Days   |                                 |          |  |  |  |  |  |
| All | Days Hours:  | 1.00       |                                 |          |  |  |  |  |  |
| Du  | ration:      | 1.00 H     | ours                            |          |  |  |  |  |  |
| Wo  | orkflow      |            |                                 |          |  |  |  |  |  |
| Sta | atus:        | Approved   | 1                               |          |  |  |  |  |  |
| Rec | uest History |            |                                 |          |  |  |  |  |  |
|     | Status       | Name       | Date                            | Comments |  |  |  |  |  |
| 1   | Submitted    |            | 08/08/2014                      |          |  |  |  |  |  |
| 2   | Approved     |            | 08/08/2014                      |          |  |  |  |  |  |